## 中国银行网上银行提前还贷流程

尊敬的客户您好:

欢迎使用中国银行网上银行提前还贷,使用网上银行还贷的前提是您已为您 的中行卡开通了网上银行。

使用网银提前还贷主要包含以下步骤:

- 1) 百度搜索"中国银行全球门户网站"
- 2) 进入中国银行主页,并选择"个人客户网银登录"
- 3) 输入您的用户名和密码
- 4) 进入个人客户网银页面后,选择"贷款管理"菜单
- 5) 进入贷款管理页面并选择"贷款还款"
- 6) 选中一笔贷款,并选择"提前还款"
- 7) 进入提前还款页面,选择"提前还款类型"、输入"提前还款本金"、选择"提前还款账户"后即可点击下一步开始还款

具体流程截图如下:

1) 百度搜索"中国银行全球门户网站"

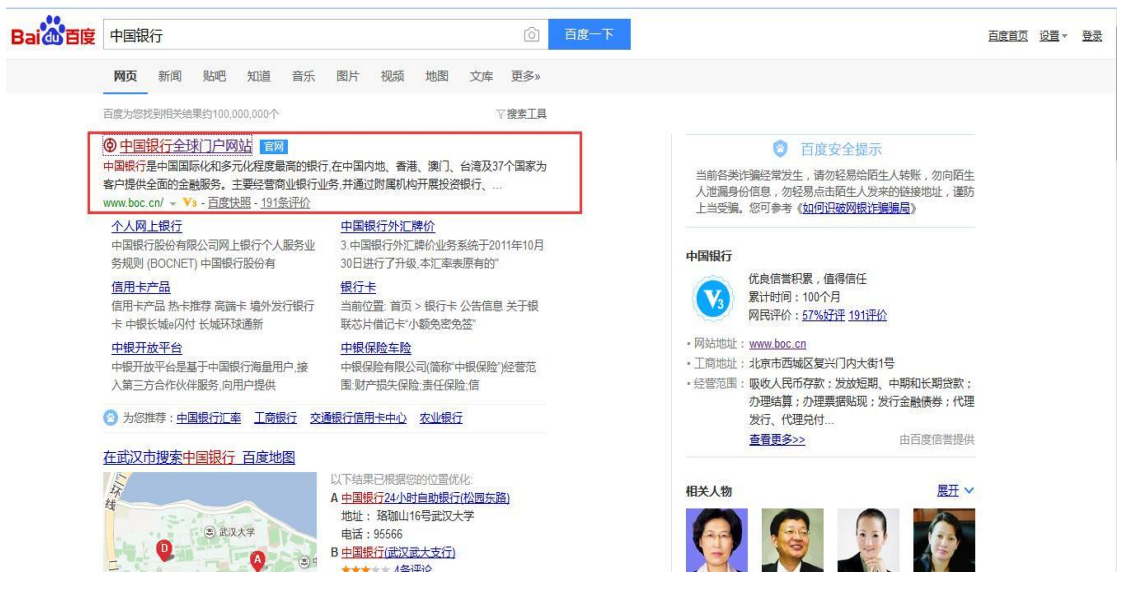

2) 进入中国银行主页,并选择"个人客户网银登录"

| BANK  | OF CHINA      |                   | し服务热线:95 | 5566 信用卡热线        | : 40066 95566 | 请输入检索关键词 | Q    |
|-------|---------------|-------------------|----------|-------------------|---------------|----------|------|
| 首页    | 公司金融          | 个人金融              | 银行卡      | 金融市场              | 电子银行          | 投资者关系    | 关于中行 |
|       |               |                   |          | State State       |               | 个人客户网银登  | 绿    |
| λE    | こ 市・ 推        | 与 至 之 分 半 分       | 5        |                   |               | 个人贵宾网银登  | 録    |
| 人口    |               | <b>リイン ミクロ こう</b> |          |                   |               | 企业客户网银登  | 绿    |
| тыкл  | 1, 八氏师亚另王     | TFKIT             |          | 11/20             | B             | 中行海外网银星  | 绿    |
|       |               |                   | WII.     | the second second | At            |          |      |
|       | A             |                   |          |                   |               |          |      |
|       |               | 15                | AN       |                   |               |          |      |
|       | in the second |                   |          |                   |               |          |      |
| -     | - Carl        |                   |          |                   |               |          | 1    |
| 中银好账户 | -             | 出国金融              | 惠民金融     |                   | 人民币业务         | 关注我们: 👌  | -    |

3) 输入您的用户名和密码

| 中国银行 全球服务<br>Bank of China Gl                                                                                                    | obal Services                                                                                                    | 中行网银。                                                                                                    |
|----------------------------------------------------------------------------------------------------|----------------------------------------------------------------------------------------------------|----------------------------------------------------------------------------------------------------|
| 经典风格                                                                                                    | 个性风格                                                                                                    | 在线开户                                                                                                    |
| 用户名/银行卡号:<br>密 码:                                                                                                    | 使用银行卡号登录,仅能查询该卡余额和交易明细。<br>用户名和密码区分大小写字母<br>2011 登录 找回用户名密码                                                           | <ul> <li></li></ul>                                                                                                    |
| <ul> <li>首次登录时,请下载并安装 Windows</li> <li>请持有中根E盾的客户,下载并安装 W</li> <li>网上银行服务使用完毕后,请点击页面</li> <li>通过银行柜台注册的网银客户,在首次<br/>后,您可对登录用户名重新进行设定。</li> </ul> | 或 <u>Mac</u> "网上银行登录安全控件"。<br>indows 或 <u>Mac</u> "USBKey管理工具"。<br>右上角的"安全退出"按钮退出服务。<br>登录时,请使用注册时获取的"网银初始用户名"。首次登录成功 | <ul> <li>&gt; 预保留支付服务</li> <li>&gt; 服务热线</li> <li>&gt; 回单验证</li> <li>&gt; 他行客户银商转账业务查询</li> <li>安全须知   常见问题   CA证书下载  <br/>电子银行章程   网银业务规则</li> <li>关注我们:</li> </ul> |

4) 进入个人客户网银页面后,选择"贷款管理"菜单

| ● ¥ ⑧ 級 行<br>BANK OF CHINA BOCNET 理财版                                                                                                    | 功能接索 Q<br>全 在线春級 Q 功能地图 画 English 😭 个性风格 🥝 補助 🔒 安全退出 |
|----------------------------------------------------------------------------------------------------|------------------------------------------------------|
| ▲ 首页 根行账户 转账汇款 存款管理 贷款管理 跨行現金管理 民生缴费 中银理财 外汇 基金 贵金属 证券期货 债券 保险 期权                                                                                               | 信用卡 电子支付 个人设定 资产管理 企业家服务<br>给工购汇 全球服务 特色服务 大宗商品      |
| 約約电子報行客户号         1約約次迎信息是           必要近一次成功登录本站是 2017/04/26 13:2016           您最近一次登录本站失败是           9 等歌的客户,您送未求联信用卡,建议您納往中行网点关联已有信用卡,如需申请新卡可通过<br>在线申请信用卡办理。 | 住港菜単定制<br>(第一年)の装<br>平方の装<br>形に広<br>開一橋流<br>現が一品     |
| <ul> <li>最新消息</li> <li>中行电子银行,转账大优惠</li> <li>关于防范欺诈的重要安全揭示</li> </ul>                                                                                           | Btf<br>外工交合<br>時度金融                                  |
| <ul> <li>● 勝务记录查询</li> <li>业务特选:全部</li> <li>●</li> <li>起台日期: 2017/04/20</li> <li>・ 结束日期: 2017/04/26</li> <li>・ 查询</li> </ul>                                    | 外江貫金<br>金殿市场<br>安新市场                                 |

5) 进入贷款管理页面并选择"贷款还款"

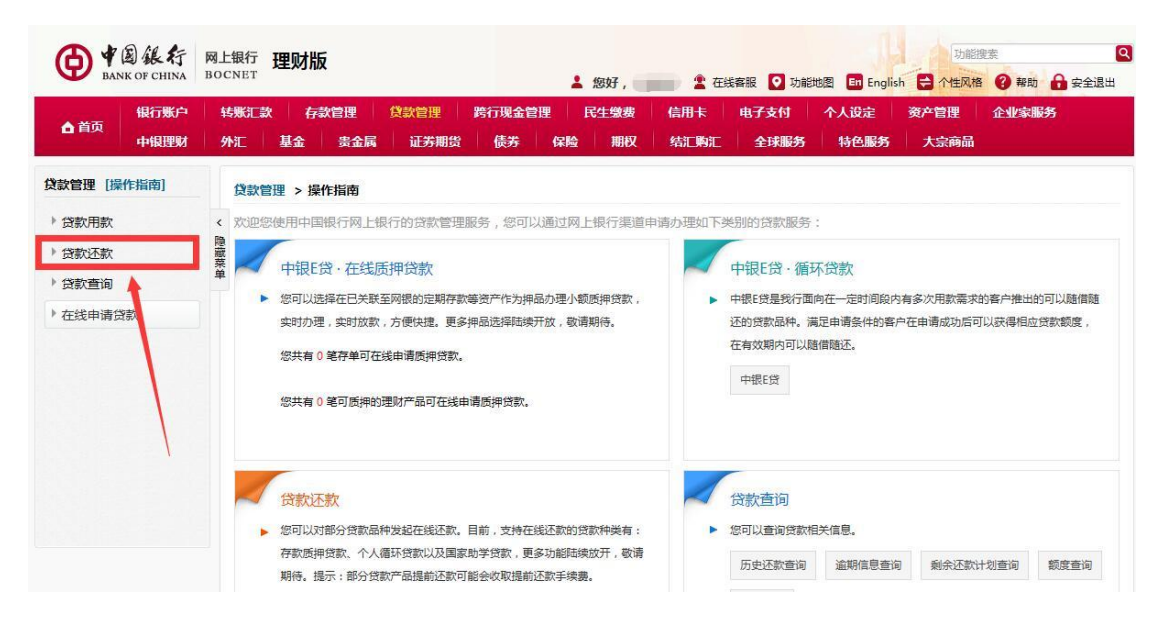

## 6) 选中一笔贷款,并选择"提前还款"

| ● ¥ 图 銀行 F          | 网上银行 理财版<br>BOCNET     | ž                         |                                       | ▲ 您好, ●●●●                           | 🔹 在线客服 💽 功能地          | 12 English                                 | 功能搜索            | 骤助 🔒 安全退 |
|---------------------|------------------------|---------------------------|---------------------------------------|--------------------------------------|-----------------------|--------------------------------------------|-----------------|----------|
| 银行账户<br>▲首页<br>中银理财 | 转账汇款 存<br>外汇 基金        | 数管理 贷款管<br>贵金属 证          | 理 跨行现金管理<br>券期货 债券                    | 民生缴费 信<br>保险 期权 约                    | :用卡 电子支付<br>訂:购汇 全球服务 | 个人设定 · · · · · · · · · · · · · · · · · · · | 资产管理 企业<br>大宗商品 | 家服务      |
| 款管理 [操作指南]          | 贷款管理 > 贷               | 款还款 > 提前还靠                | ¢                                     |                                      | _                     | 1                                          |                 |          |
| 贷款用款                | < 贷款品种                 | 贷款账号                      | 币种                                    | 贷款金额                                 | 贷款余额 期限               | 到期間                                        | 操作              |          |
| 贷款还款                | <sup>階</sup><br>國家助学贷款 |                           | 人民币元                                  | 8,000.00                             | 8,000.00 0 个月         | 2033/01/11                                 | 详情 提前还款         |          |
| Standard            | 菜<br>単 国家助学贷款          | films man                 | 人民币元                                  | 8,000.00                             | 8,000.00 0 个月         | 2033/01/15                                 | 送情 提前还款         |          |
| 提前还款                |                        |                           |                                       |                                      | 查询到 2 条记录 第           | 1页/共1页上                                    | 一页下一页跳转至第       | 页跳       |
| 变更还款账户              |                        |                           |                                       |                                      |                       |                                            |                 |          |
| 贷款查询                |                        |                           |                                       |                                      |                       |                                            |                 |          |
| 在线由请贷款              |                        |                           |                                       |                                      |                       |                                            |                 |          |
|                     |                        |                           |                                       |                                      |                       |                                            |                 |          |
|                     |                        |                           |                                       |                                      |                       |                                            |                 |          |
|                     | 0 温馨提示                 |                           |                                       |                                      |                       |                                            |                 |          |
|                     | 1 日前网上纪                | 行趕前沫動服务仍有調                | ····································· | 05566                                |                       |                                            |                 |          |
|                     | 2. 若您的贷款<br>款"功能主      | 利息 (或本金)存在道<br>动归还逾期相关欠款。 | 翻(或到期)等情况,为<br>在还款日当天完成还款将            | 過999900。<br>避免对您的个人征信带来》<br>不产生逾期记录。 | "重影响,请在还款账户中存         | 入足额资金,我行新                                  | 《统将自动扣款 ; 您还可   | J以使用"逾期还 |
|                     | 3. 中银E贷用請              | 次日当天无法进行提前                | 还款。                                   |                                      |                       |                                            |                 |          |
|                     |                        |                           | m                                     | 而早05030101                           |                       |                                            |                 |          |

7) 进入提前还款页面,选择"提前还款类型"、输入"提前还款本金"、选择"提前还款账户"后即可点击下一步开始还款

| ▲ 首页<br>中银理财                                             | 转      | K汇款<br>C I | 存意<br>基金 | х管理<br>贵金属 | 贷款管理<br>证券期 | 跨行现金管<br>货 债券                                               | 評理<br>保险                                                                                                    | 民生缴费<br>期权                              | 信用卡<br>结汇购汇 | 电子支付<br>全球服务 | 个人设定<br>特色服务 | 资产管理<br>大宗商品 | 企业家服务 |
|----------------------------------------------------------|--------|------------|----------|------------|-------------|-------------------------------------------------------------|----------------------------------------------------------------------------------------------------|-----------------------------------------|-------------|--------------|--------------|--------------|-------|
| 党款管理 [操作指南]                                              |        | 贷款管理       | > 贷      | 款还款 >      | 提前还款        |                                                             |                                                                                                    |                                         | 1.編         | )入还款信息       | 2.阅读协议       | 3.确认         | 4.完   |
| ) 贷款用款<br>学 贷款还款<br>提前还款<br>变更还就账户<br>) 贷款查询<br>) 在线申请贷款 | 〈 隐藏菜单 |            |          | 2          | 本期应还款总裁     | 贷款品<br>贷款账<br>币<br>利余应还本:<br>贷款到明<br>还款方;<br>§( 含本金、利夏      | <ul> <li>(种:国家)</li> <li>(中:人民)</li> <li>☆:8,000</li> <li>日:2033</li> <li>式:等额:</li> <li>():32,67</li> </ul> | 助学贷款<br>币元<br>0.00<br>/01/11<br>キ金<br>, |             |              |              |              |       |
|                                                          |        |            |          |            | 本與          | 本朝还款(<br>)戴止当前应还利)<br>* 提前还款类)<br>* 提前还款本:<br>* 还款账/<br>请选择 | コ : 2017<br>副 : 27.23<br>型 : 请选<br>金 : 部分<br>当 : 単本<br>学<br>安全工員                                             | /05/01<br>择<br>提前还款<br>提前还款<br>++       | ▼<br>       | )态口令+手机交易    | ▼ 账户;        | 羊情           |       |

## A: 如果选择"部分提前还款"

输入"提前还款本金"后,系统会自动计算出您需要的"提前还款金额",选择您要使用的 还款银行卡后,点击下一步即可开始还款。

| ▲ 首页<br>中規理報 | n adalasi<br>a anac | 政 存起<br>基金 | 2管理<br>责金属 | 貸款管理<br>证券期貨 | 時行現台<br>国債               | 22世<br>保险           | 公用服装        | 5墩英  <br>     | 民生服务<br>全球服务 | (信用卡<br>S | 电子支付 | 个人说  | 定 |
|--------------|---------------------|------------|------------|--------------|--------------------------|---------------------|-------------|---------------|--------------|-----------|------|------|---|
|              |                     |            |            |              |                          |                     | 调输入         | 建前还放          | 10.0         |           |      |      |   |
| · 贷款用款       | 4                   |            |            |              | 資数的                      | 9: M.D              | 教育助学师       | R.            |              |           |      |      |   |
| ▼ 贷款还款       |                     |            |            |              | 建物标识                     | 9 a .               |             |               |              |           |      |      |   |
| 爆前还数         | -                   |            |            |              | 而非                       | + : 人共              | 布元          |               |              |           |      |      |   |
| 播放还数规算       |                     |            |            | ,            | 除应还本金                    | è: 6,00             | 0.00        |               |              |           |      |      |   |
| ) 贷款宣询       |                     |            |            | 3            | <b>新教教会期</b> 後           | X : 70              |             |               |              |           |      |      |   |
|              |                     |            |            |              | 資料到期目                    | ŧ : 2020            | )/02/01     |               |              |           |      |      |   |
|              |                     |            |            |              | 计息方式                     | (: 編和               | 本金          |               |              |           |      |      |   |
|              |                     |            | 本期应        | 王歌总额(会社      | 1金、利息)                   | : 32.7              | 5           |               |              |           |      |      |   |
|              |                     |            |            |              | 本期还款日                    | 1 : 2014            | 4/05/01     |               |              |           |      |      |   |
|              |                     |            |            | 4/99RLL-     | 4007202904<br>100735-007 | 9 : 28.1<br>9 : 484 | 1<br>授給济波   | -             |              |           |      |      | 1 |
|              |                     |            |            |              |                          | a · 500             | 00          |               |              |           |      |      |   |
|              |                     |            |            | .,           | LIN ZRIAN                | : 525               | .11         |               |              |           |      |      |   |
|              |                     |            |            | • 5          | Linizmus/                | · 183               | <b>A</b>    |               |              |           | -    | 查阅余期 |   |
|              |                     |            |            |              |                          | 长期                  | 电子借记卡       | 4             | 50 Kinina    | 子仙记卡油     | 6lŁ  |      |   |
|              |                     |            |            |              | 3                        | 选择安                 | 全工具         | ● 幼蛇口         | (今+手机交易)     | 8         |      |      |   |
|              |                     |            |            |              | 您可点击                     | 这里 傳                | 改動以約要       | <u>ет</u> д.ц | 以便您快捷地央      | 3.或相关交易   | k.   |      |   |
|              |                     |            |            |              |                          |                     | <b>T</b>    |               |              |           |      |      |   |
|              |                     |            |            |              |                          |                     | <u>}-</u> ₩ | Ŀ             | -36          |           |      |      |   |

输入"提前还款本金"后,系统会自动计算出您需要的"提前还款金额",选择您要使用的还款银行卡后,点击下一步即可开始还款

## B: 如果选择"全额提前还款"

系统会根据您的该笔贷款金额自动补齐"提前还款本金"和"提前还款金额"选项,选择 您要使用的还款银行卡后,点击下一步即可开始还款。

系统会根据您的该笔贷款金额自动补齐"提前还款本金"和"提前还款金额"选项,选择您要使用的还款银行卡后,点击下一步即可开始还款。

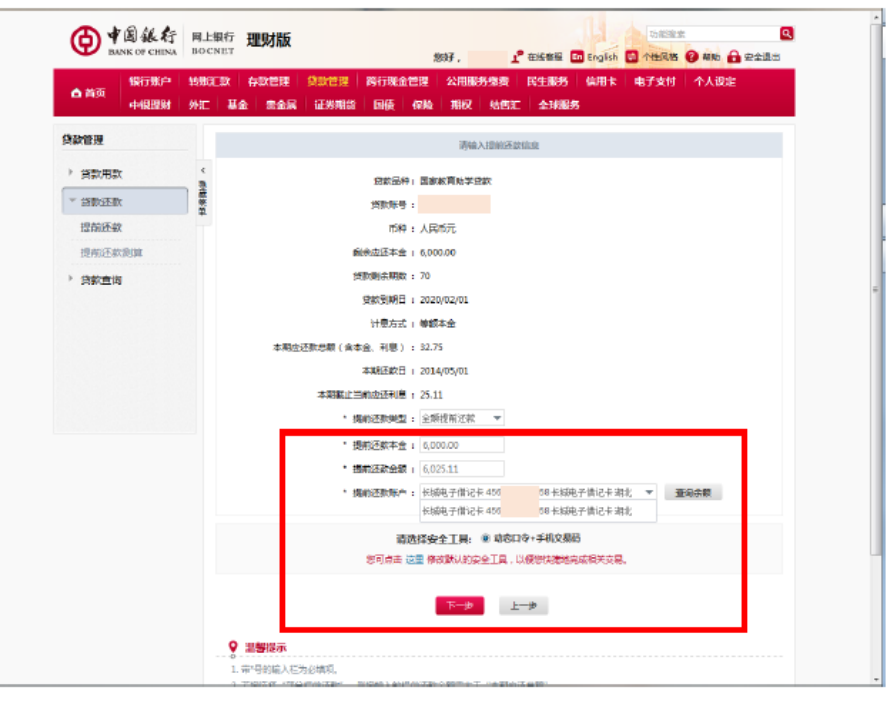